LinkedIn n'offre aucun choix de téléchargement au niveau du format. Ce sont des fichiers CSV. Mais, tu peux choisir quelles données télécharger. Commence par te connecter sur ton compte LinkedIn, puis ouvre cette page: <u>https://www.linkedin.com/mypreferences/d/download-my-data</u>

Tu peux aussi y accéder via la page d'accueil. Depuis la page d'accueil de LinkedIn, cliques sur ton image de profil, puis ouvre la section Préférences et confidentialité

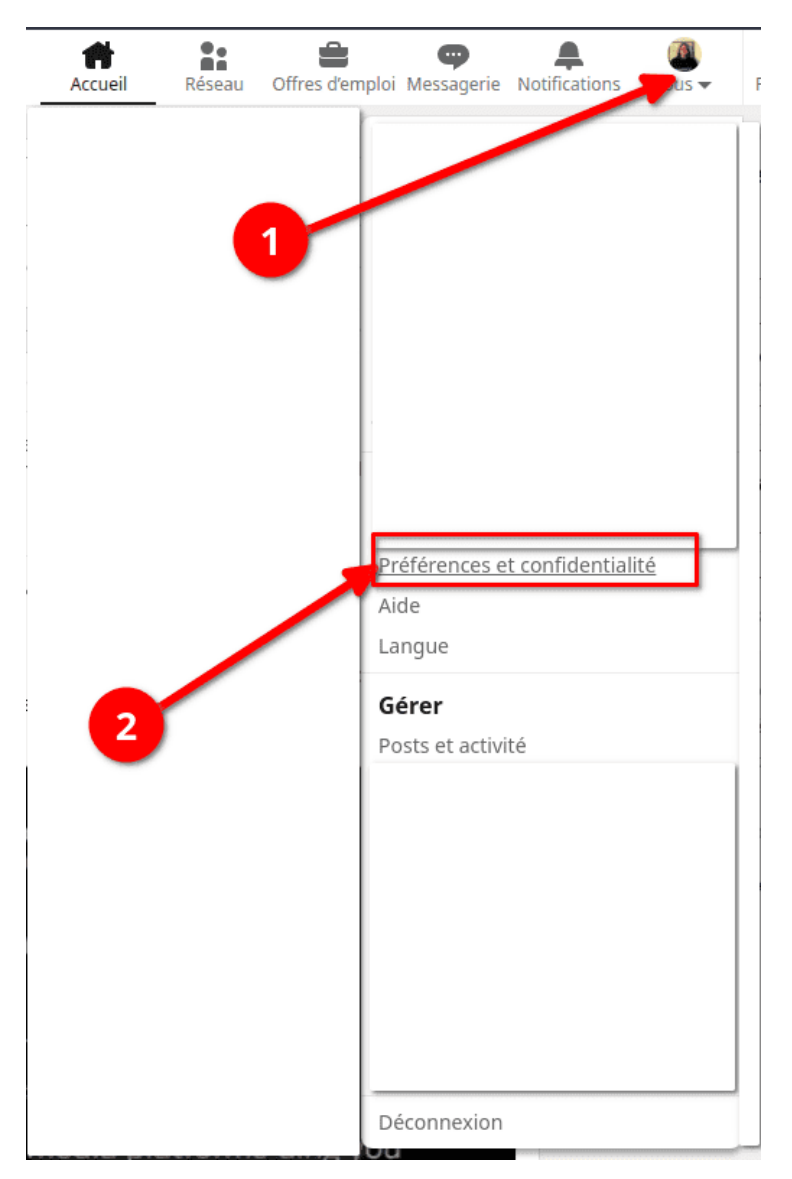

- Clique sur Confidentialité des données dans le menu de gauche.
- Ouvre la section Obtenir une copie de vos données
- Sélectionne Télécharge des archives de données plus importantes ...
- Clique sur Demander les archives

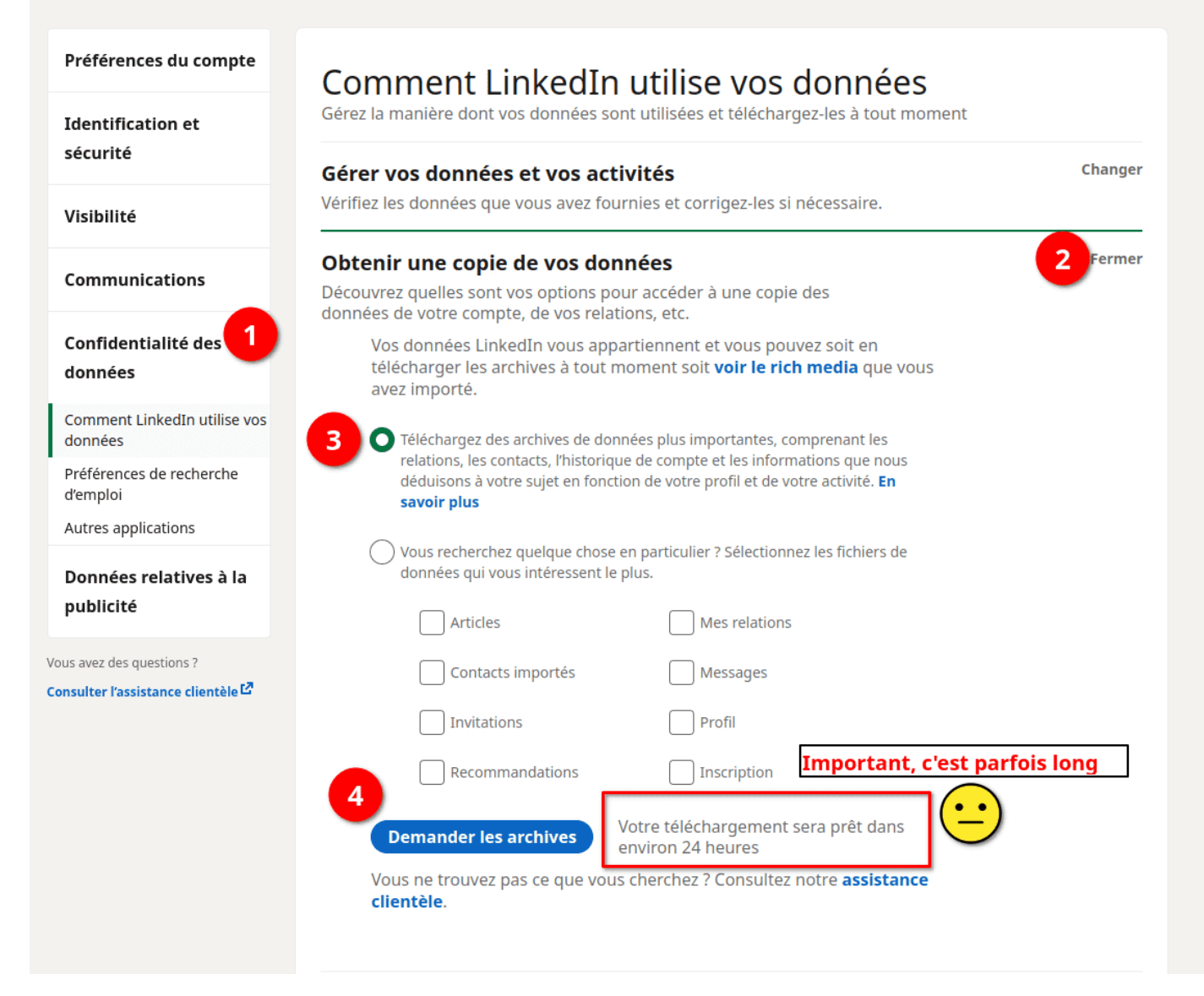

Les fichiers sont des archives Zip qui contiennent plusieurs fichiers CSV.

Tu vas recevoir un premier courriel qui contient la version de base des archives de données. Le nom ressemble à

## Basic\_LinkedInDataExport\_DATE.zip.

in

Il ne nous sera pas utile dans la formation.

Tu dois attendre le second courriel qui va arriver entre 24 et 72 heures plus tard pour avoir l'ensemble de la sauvegarde de tes données.

Une fois que tu as reçu ce 2e courriel, va dans la leçon suivante.